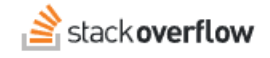

### Install the Stack Overflow App for Microsoft Teams

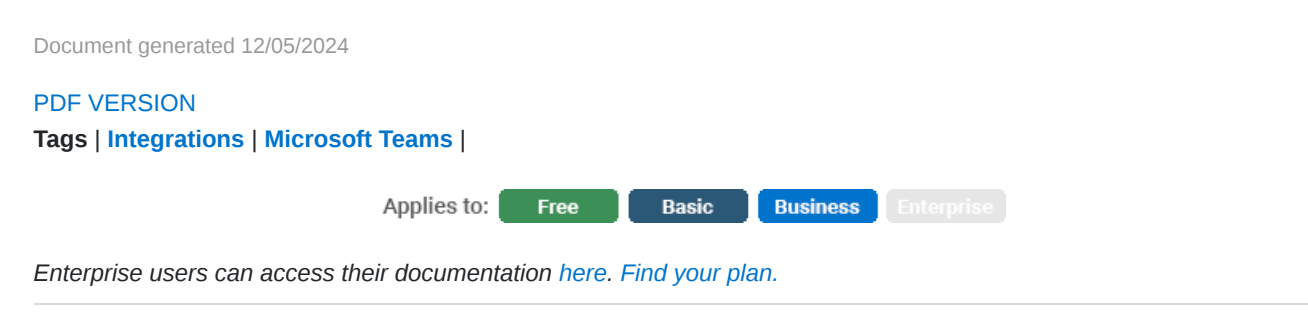

To learn more about the features included in our Microsoft Teams integration, read the MS Teams Integration article.

#### THIS ARTICLE APPLIES TO STACK OVERFLOW FOR TEAMS FREE, BASIC, AND BUSINESS ONLY.

Stack Overflow for Teams Enterprise users should read this article instead. Find your plan. From the Stack Overflow for Teams app in the MS Teams directory, click the **Add** button.

#### **Stack Overflow for Teams**

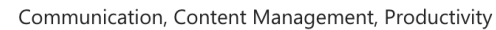

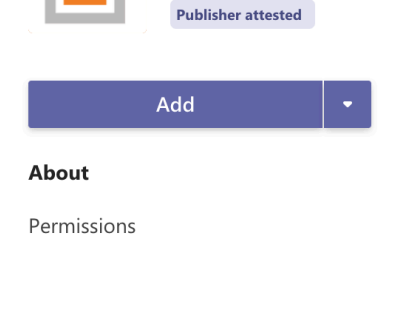

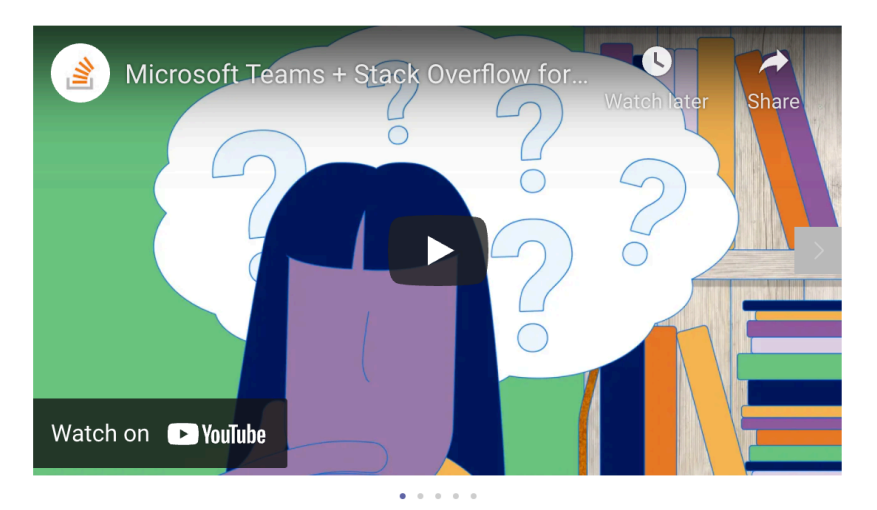

## Quickly search and discover organizational knowledge within Microsoft Teams.

Stack Overflow for Teams is a private, secure home for your team's questions and answers. No more digging through stale wikis and lost emails—give your team back the time it needs to build better products. Stack Overflow for Teams' integration with Microsoft Teams connects your chat and your internal knowledge repository. Stay upto-date with notifications of new information, search for existing answers, even start your question right from the chat platform. Our integration with Microsoft Teams is available on our Basic and Business plans, and you must have an active Stack Overflow for Teams account to use this app. Once you have successfully integrated the Stack

By using Stack Overflow for Teams, you agree to the privacy policy and terms of use.

You will then be prompted with a card to Log In to your Stack Overflow Team.

|        | Welcome!                                                                                                    |
|--------|----------------------------------------------------------------------------------------------------|
|        | Hello, I am the Stack Overflow for Teams bot. I can help you<br>search for questions/answers within teams. Ready to get<br>started? Sign in to your Stack Overflow account. Don't have a<br>Team on Stack Overflow? Learn more. |
| Log in | Learn more about Stack Overflow for Teams                                                                                                    |

Once you Log in, authorize the integration between MS Teams and Stack Overflow.

|            | A state of the state of the |
|------------|----------------------------------------------------------------------------------------------------|
|            | Microsoft Teams is requesting permission to:                                                                                                    |
| <b>~</b> \ | View and display previews for links                                                                                                    |
| <b>~</b> : | Search for Stack Overflow for Teams posts within Microsoft Teams                                                                                                    |
| <b>~</b> 1 | Direct message members who have set up tag notifications                                                                                                    |
| Autho      | rize Cancel                                                                                                    |

Note: If your Stack Overflow Team uses Single Sign-on (SSO) for authentication, the first installation of the MS Teams integration has to be done in a browser, by an admin.

On the following screen, add the Team that you want to be connected to your Microsoft Team.

Note: You can only have one Stack Overflow Team connected to one Microsoft Team.

Once you do so, the Stack Overflow for Teams tab in MS Teams will confirm that you're signed in, and ready to use the integration.

# Stack Overflow for Teams 4:15 PM Congratulations! You are signed in.

Need help? Submit an issue or question through our support portal.